# [[•]]

### <u>Casino 1.802 + 1.812</u> <u>Kurzanleitung</u> Medientechnik

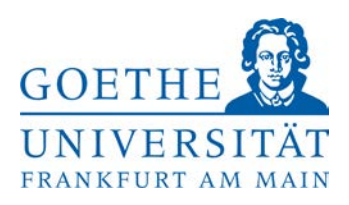

**Zutritt zu den Seminarräumen:** Sollte der Raum verschlossen sein, erhalten Sie die Schlüssel an der Hauptpforte (durchgehend geöffnet) im IG-Farben Haus. Dort bekommen Sie auch Mikrofone und Adapter.

#### Projektion des Laptopbildes

- Schließen Sie die vorhandenen Kabel an Ihrem mitgebrachten Laptop an.
  - Die eventuell notwendigen Adapter z.B. für Mac erhalten Sie an der IG-Pforte.
- Beim Laptop muss das Bild auch über den externen Anschluss gesendet werden z.B. an einem
  - Mac Book: entfernen Sie den Adapter + Kabel und verbinden Sie es erneut.
  - Windows Laptop: über die Tastenkombination Windowstaste + P → Doppelt

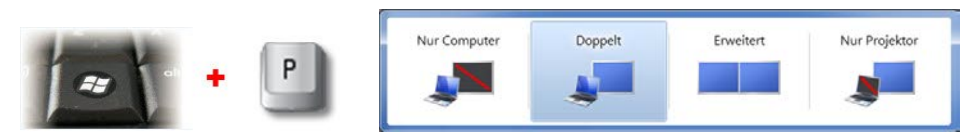

Ihr Laptopsignal über HDMI oder VGA wird erkannt und der Beamer geht automatisch an.

| Ein      | HDMI<br>• | Pause | Mic1+  | Mic2+  |         |  |
|----------|-----------|-------|--------|--------|---------|--|
| AUS      | VGA       | Mute  | Mic1 - | Mic2 - | VOLUME  |  |
| -        | -         | -     | -      | -      |         |  |
|          |           |       |        |        |         |  |
| CRESTRON |           |       |        |        | MPC-M10 |  |

Beim Wechsel des Laptopanschlusses können Sie das Bild über das Bedienfeld an der Wand steuern: **HDMI** oder **VGA** 

<u>Audio:</u> Über Mic1 / Mic2 + oder - können Sie die Lautstärke der 2 Funkmikrofone regeln oder über den Drehregler den Laptopton und die Summe.

Nach Ihrer Veranstaltung, schalten Sie bitte den Beamer und das Licht wieder AUS.

Hilfe und Support erhalten Sie vom Team der Medientechnik:

## Telefon: 069/798-36111

Mail: mt-support@uni-frankfurt.de

Bitte beachten Sie, dass die Medientechnik für Anfragen oder bei Problemen bzgl. Strom, Möbel, Klimaanlagen, Login Accounts, Internet, Schulungsequipment und Goethekarten nicht zuständig ist.

#### Störungsannahme Casino: 069/798 – 35552

Goethe Veranstaltungs Service (GVS): 069/798 – 34555